ภาคผนวก

ภาคผนวก ก คู่มือการใช้งานเว็บไซต์

## ภาคผนวก ก คู่มือการใช้งานเว็บไซต์

จากการดำเนินงานวิเคราะห์ข้อมูลปัญหาสุขภาพจิตในการทำงาน ประจำปี 2557 – 2559 เพื่อใช้สำหรับเผยแพร่ข้อมูลบนเว็บไซต์ โดยเว็บไซต์มีส่วนใช้งานทั้งหมด 10 ส่วน ดังนี้ ส่วนที่มาของการวิเคราะห์ปัญหา ส่วนประโยชน์ที่ผู้ใช้จะได้รับรู้ถึงสถานการณ์การเพิ่มขึ้นของผู้ ที่ประสบปัญหาสุขภาพจิต ส่วนของแบบทดสอบดัชนีชี้วัดสุขภาพจิตของกรมสุขภาพจิต กระทรวงสาธารณสุข ส่วนปัจจัยเสี่ยงและปัจจัยปกป้องสุขภาพจิตในการทำงาน ส่วนการ วิเคราะห์ข้อมูลด้วย Decision Tree ส่วนของขั้นตอนการทดสอบข้อมูล ส่วนผลการวิเคราะห์ ข้อมูล ส่วนสรุปผลข้อมูลในภาพรวม ส่วนแบบประเมินการเกิดปัญหาสุขภาพจิตในการทำงาน ส่วนติดต่อของคณะผู้จัดทำ

## คู่มือการใช้งานเว็บไซต์

 หน้าแรกของเว็บไซต์ เมื่อเข้าสู่เว็บไซต์การวิเคราะห์ข้อมูลปัญหาสุขภาพจิตในการ ทำงาน

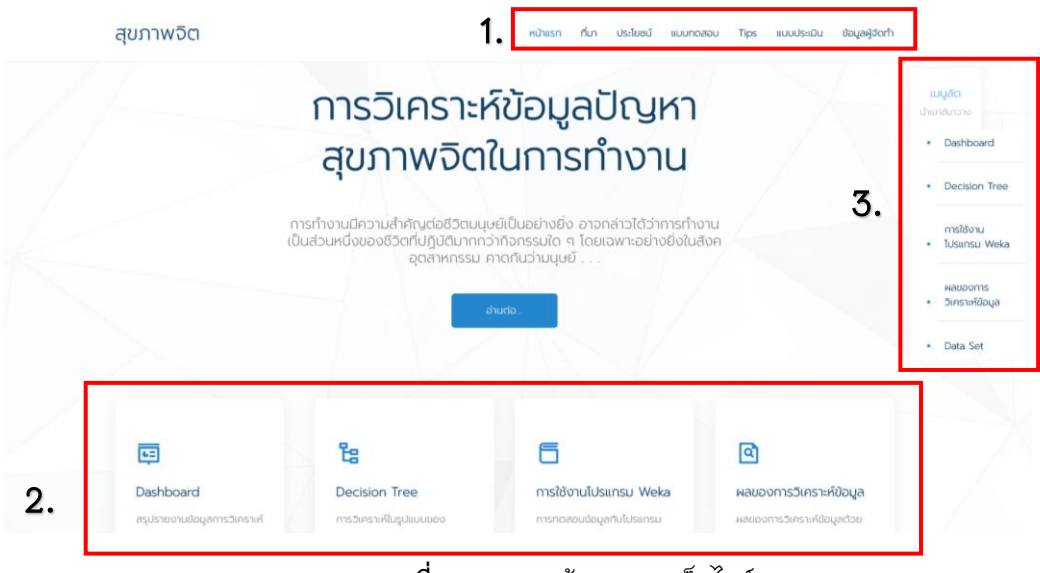

**ภาพที่ ก.1** แสดงหน้าแรกของเว็บไซต์

หมายเลข 1 และ 2 เป็นส่วนของแถบเมนูการใช้งานต่าง ๆ ภายในเว็บไซต์ ดังนี้ 1.1 ส่วนของที่มาของการวิเคราะห์ข้อมูล 1.2 ส่วนของประโยชน์ที่ผู้ใช้งานจะได้รับ

 1.3 ส่วนของแบบทดสอบดัชนีวัดสุขภาพจิตของคนไทย จากกรมสุขภาพจิต กระทรวง สาธารณสุข

1.4 ส่วนของ Tips หรือปัจจัยเสี่ยงและปัจจัยปกป้องสุขภาพจิตในการทำงาน

1.5 ส่วนแสดงแผนภาพผลการสรุปข้อมูลปัญหาสุขภาพจิตในการทำงานในภาพรวม ตั้งแต่ปี 2557 – 2559

- 1.6 ส่วนของการวิเคราะห์ข้อมูลด้วยการใช้ MODEL ในรูปแบบของแผนภูมิต้นไม้
- 1.7 ส่วนของขั้นตอนการทดสอบข้อมูลกับโปรแกรม WEKA เวอร์ชัน 3.8.4
- 1.8 ส่วนของผลของการวิเคราะห์ข้อมูลปัญหาสุขภาพจิตในการทำงาน
- 1.9 ส่วนของแบบประเมินการเกิดปัญหาสุขภาพจิตในการทำงาน

1.10 ส่วนของข้อมูลผู้จัดทำ

หมายเลข 3 เป็นส่วนของแถบเมนูลัดไปยังหน้าต่าง ๆ ภายในเว็บไซต์

 หน้าแสดงส่วนของที่มาของการวิเคราะห์ข้อมูล หน้านี้จะอธิบายถึงสาเหตุของการนำข้อมูล ปัญหาสุขภาพจิตในการทำงานมาวิเคราะห์

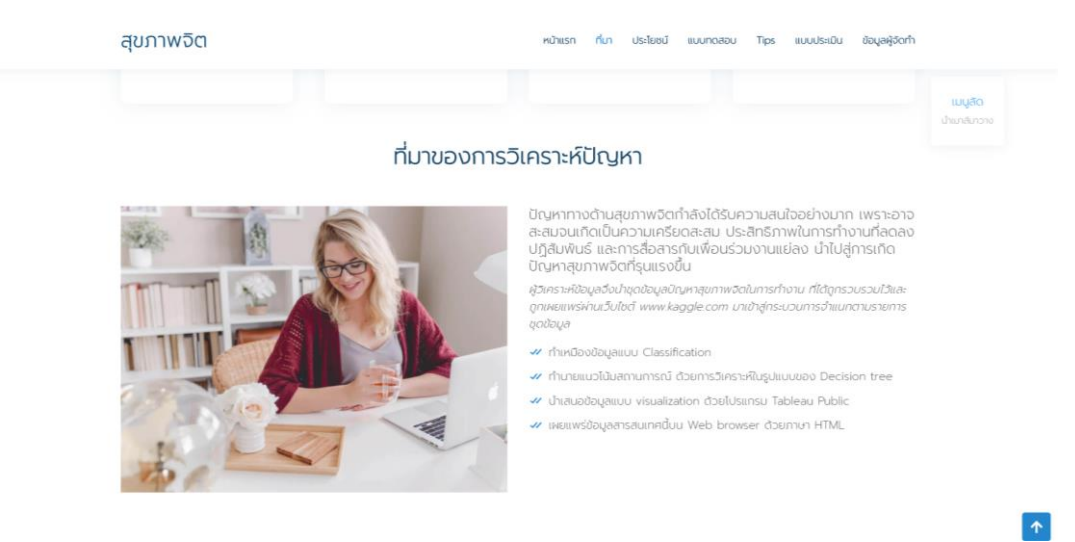

**ภาพที่ ก.2** แสดงหน้าที่มาของการวิเคราะห์ข้อมูล

หน้าแสดงส่วนของประโยชน์ที่ผู้ใช้จะได้รับ หน้านี้จะอธิบายรายละเอียดประโยชน์ของการ
 วิเคราะห์ข้อมูลปัญหาสุขภาพจิตในการทำงานที่ผู้ใช้งานเว็บไซต์จะได้รับ

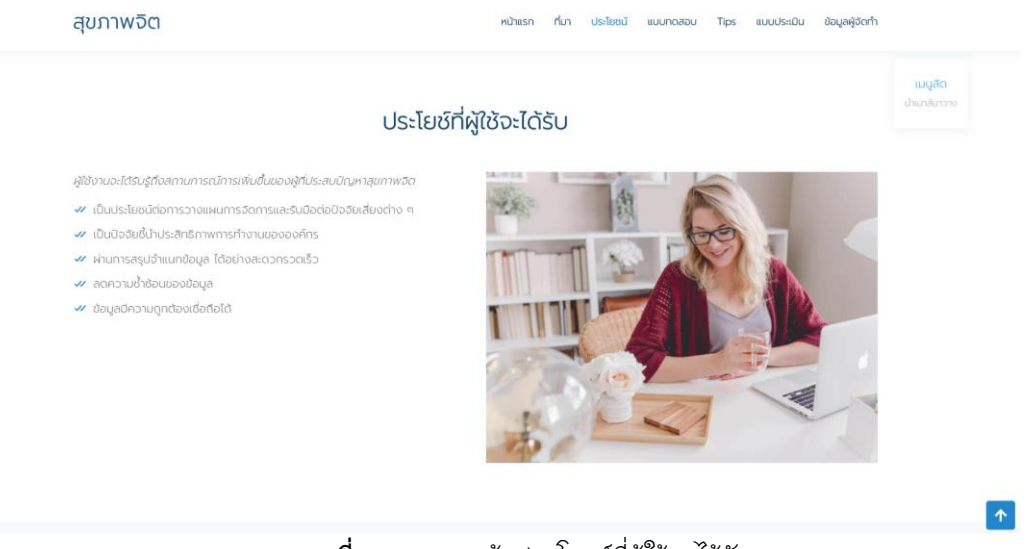

**ภาพที่ ก.3** แสดงหน้าประโยชน์ที่ผู้ใช้จะได้รับ

 หน้าแสดงส่วนของแบบทดสอบดัชนีวัดสุขภาพจิตของคนไทย จากกรมสุขภาพจิต กระทรวง สาธารณสุข ผู้ใช้งานเว็บไซต์สามารถกรอกแบบทดสอบเพื่อวัดสุขภาพจิตได้ โดยจะมีเกณฑ์ คะแนนเป็นดัชนีวัดสุขภาพจิตในการทำงาน

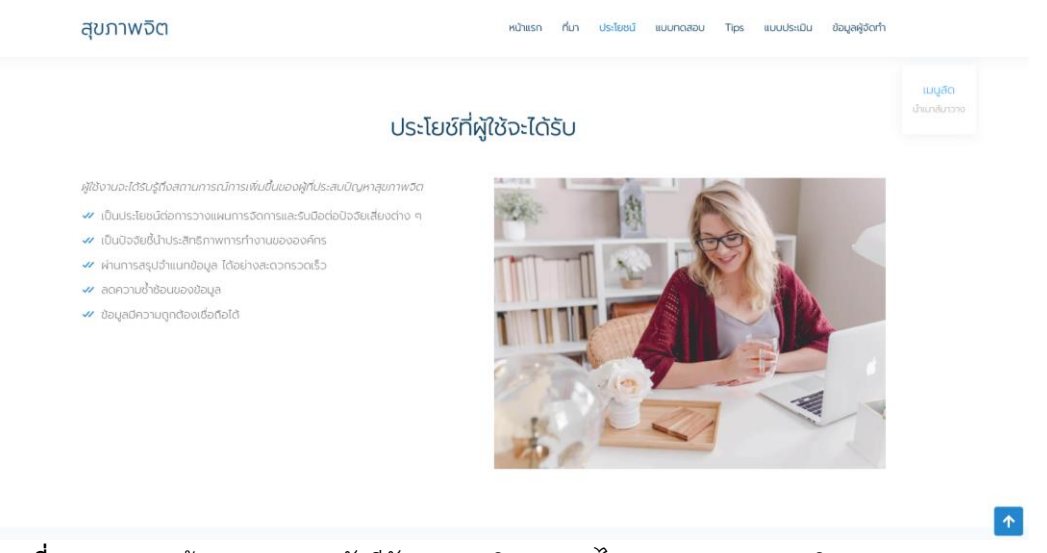

**ภาพที่ ก.4** แสดงหน้าแบบทดสอบดัชนีวัดสุขภาพจิตของคนไทย จากกรมสุขภาพจิต กระทรวงสาธารณสุข (ที่มา : https://www.dmh.go.th/test/thaihapnew/asheet.asp?qid=1)

5) หน้าแสดงส่วนของ Tips หรือปัจจัยเสี่ยงและปัจจัยปกป้องสุขภาพจิตในการทำงาน หน้านี้ จะอธิบายปัจจัยเสี่ยงและปัจจัยป้องกันการเกิดปัญหาสุขภาพจิตในการทำงาน ที่เผยแพร่ให้กับ ผู้ใช้งานทั่วไป

| สุขภาพจิต                                                                                                    | หม้าแรก ที่มา ประโยชน์ แบบกดสอน Tips แบบประมิน อ้อนูลผู้จัดทำ                                                                                                    |
|----------------------------------------------------------------------------------------------------|----------------------------------------------------------------------------------------------------|
|                                                                                                    | TIPS & TRICK ปัจจัยเสี่ยงและปัจจัยปกป้อง                                                                                                    |
| - ปัจจัยกำหนดด้านบุคคลและครอบครัว -                                                                                                    |                                                                                                    |
| สานัตรสามเริ่มสามุประชายงสับเป็นช่วยสามเป็นสงของ<br>เกางต่องอา<br>เป็นสามารถเป็นประวัติเกางสามารถการการการการการการการการการการการการการก                            | เบมเตาของภาพ ขารมาน ๆ มามหว พากุตารมง แขพขมากพระกวางปุศิกิล หรือเกมีอวกประโทโซอไฟร์ว โดยิ<br>ของชีวิต และสามารถรังไหลขับวงานรู้ผู้ไปได้ ยกตัวของใจห่านไปสู่รุ่มลูกได้ ในขณะที่ความสับป่วยกางจัตเวช<br>เชิ่มกล้าหรือโรควิตทกังวลของบุคคลนั้นเมื่อใจขึ้นและยิงส่งห่านไปสู่รุ่มลูกได้ ในขณะที่ความสูกพันที่มั่นคงและ<br>มาพฤติกรรมเสี่ยงของบารตรหว่างตั้งครรูที่หรือการเสี่ยงอุโปต์ตั้งแต่ปรวงตุ้มของชีวิตเป็นหตุของความสี่ยง<br> ความผิดปกติพฤติกรรมเทรโมเด็ก โรคซิมเคร้านให้การเพื่อบุคิตกรรมต์มือเว็บไหญ่ของความสี่ยง<br>คำหนดต่อสุขภาพอิตปั่นซัดเจน และพบว่าใน่พิยงป่าไปสู่ปัญหาสุขภาพอิตและโรคจิตเวชเท่านั้นยิงสัมพันธ์กับ<br>แวดล้อมต่อสุขภาพอิตปั่นชัดเจน และพบว่าใน่พิยงป่าไปสู่ปัญหาสุขภาพอิตและโรคจิตเวชเท่านั้นยิงสัมพันธ์กับ |
| <b>ปัจจัยเสียง</b><br>1. ไม่ประสบความสำเร็จในการเรียบและขาดการเรียบ<br>2. สมาริตัน<br>3. การตูแลฟูป่วยโรคเรื่อรังหรือสนองเสือบ<br>4. การส่วดชะมือแต็กหรือกอดทั้งเด็ก | ทางศีลธรรม<br>• ๙ ความสามารถในการรับนือกับความเครียด<br>• ๙ ความสามารถในการเผชัญกับความศุกวิยาก<br>• ๙ การปรับตัว                                                                                                    |

**ภาพที่ ก.5** แสดงหน้าปัจจัยเสี่ยงและปัจจัยป้องกันสุขภาพจิตในการทำงาน

6) หน้าแสดงส่วนของผลการสรุปข้อมูลปัญหาสุขภาพจิตในการทำงานในภาพรวมตั้งแต่ปี
 2557 – 2559 หน้านี้จะอธิบายถึงรายละเอียดต่าง ๆ เช่น ประเทศที่มีปัญหาสุขภาพจิตสูงสุด
 10 อันดับ และอัตราการเกิดปัญหาสุขภาพจิตในการทำงานจำแนกตามปีต่าง ๆ ได้

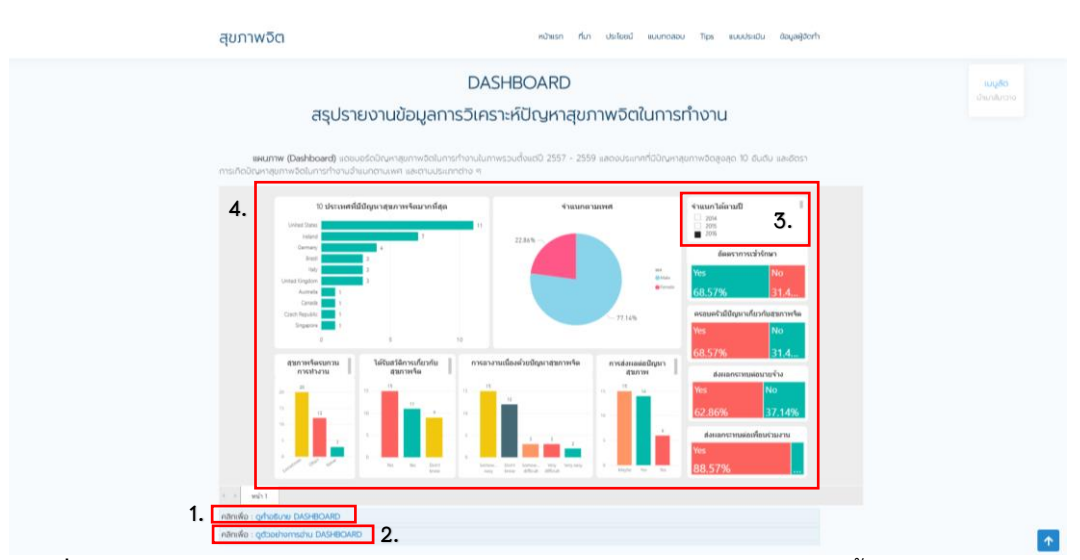

**ภาพที่ ก.6** แสดงหน้าผลการสรุปข้อมูลปัญหาสุขภาพจิตในการทำงานในภาพรวมตั้งแต่ปี 2557 – 2559 หมายเลข 1 ส่วนแสดงคำอธิบายข้อมูลภายในแผนภาพ

หมายเลข 2 ส่วนแสดงตัวอย่างการอ่านข้อมูลภายในแผนภาพ

หมายเลข 3 ตัวกรองข้อมูลของแผนภาพแสดงผล ผู้ใช้สามารถใช้ตัวกรองนี้กรองดูข้อมูลปี ต่าง ๆ ตามความต้องการได้

หมายเลข 4 ส่วนของแผนภาพแสดงผล

7) หน้าแสดงส่วนของการวิเคราะห์ข้อมูลด้วยการใช้ MODEL ในรูปแบบของแผนภูมิต้นไม้ หน้า นี้จะอธิบายขั้นตอนในการสร้างโมเดล Decision Tree ซึ่งจะประกอบไปด้วยการคำนวณต่าง ๆ

|                                                       |                                               | DEC                                      | CISION T                               | REE                                  |                                                 |                                                           | ເມນູລັດ<br>ປາມາຄົມຈາ |
|-------------------------------------------------------|-----------------------------------------------|------------------------------------------|----------------------------------------|--------------------------------------|-------------------------------------------------|-----------------------------------------------------------|----------------------|
| การวิม                                                | คราะห์ข้อมลด                                  | ้าวยการใช้                               | MODEL                                  | ในรูปแบ                              | ามพางดุงม                                       | ພົຕັນໄມ້                                                  |                      |
|                                                       |                                               |                                          |                                        |                                      |                                                 |                                                           |                      |
| Allines Alternation                                   |                                               | - Andrew Contract                        |                                        | all the second states                |                                                 | 11 4 4 4 4 4 4 4 4 4 4 4 4 4 4 4 4 4 4                    |                      |
| เทคมิคการว่าแนกประเภทยิด<br>เกคมิคการว่าแนกประเภทยิดม | เลขอมูลด้วยการทำเหมือ<br>ด้วยการสร้างในเดล De | oooqaii00 Data (<br>icision Tree เพื่อจิ | เวลรรศตสถุดท เพ<br>โดกลุ่มช้อมลที่มีคว | อเซกานายแนวเนน<br>ทนสืบพันธ์กัน ด้วย | การเกิดขนของบออยิกก<br>เซตข้อมูลที่คัดเลือก หรื | งเหเกิดพูบาดเฉบและเสยชิวติจาก<br>งสามารถดช้อมสปัณหาสุขภาพ |                      |
| อิตในการทำงาน ประจำปี 2557                            | - 2559 ทั้งหมดได้ที่ <b>d</b>                 | ata.go.th                                | en elecceder an o                      |                                      | edenseden a series i 113                        | to an inclusion and inclusion                             |                      |
|                                                       |                                               | and a state of the                       |                                        |                                      |                                                 | -                                                         |                      |
|                                                       | family history                                | work interfere                           | supervisor                             | coworkers                            | treatment                                       |                                                           |                      |
|                                                       | Yes                                           | Often                                    | No                                     | Yes                                  | Yes                                             |                                                           |                      |
| 1                                                     | Yes                                           | Often                                    | Yes                                    | No                                   | No                                              |                                                           |                      |
|                                                       | Yes                                           | Often                                    | No                                     | Yes                                  | No                                              |                                                           |                      |
|                                                       | Yes                                           | Often                                    | Yes                                    | Yes                                  | Yes                                             |                                                           |                      |
|                                                       | No                                            | Never                                    | No                                     | Yes                                  | No                                              |                                                           |                      |
|                                                       | Yes                                           | Sometimes                                | No                                     | Yes                                  | No                                              |                                                           |                      |
|                                                       | Yes                                           | Sometimes                                | Yes                                    | Yes                                  | Yes                                             |                                                           |                      |
|                                                       | NO                                            | Never                                    | NO                                     | NO                                   | NO                                              |                                                           |                      |
|                                                       | Yes                                           | Sometimes                                | Yes                                    | Yes                                  | Yes                                             |                                                           |                      |
|                                                       | NO                                            | Formationer                              | NO                                     | Tes                                  | NO                                              |                                                           |                      |
|                                                       | No                                            | Neur                                     | No                                     | Var                                  | No                                              |                                                           |                      |
|                                                       | Van                                           | Compliment                               | Vas                                    | Van                                  | Van                                             |                                                           |                      |
|                                                       | Yes                                           | Never                                    | No                                     | Yes                                  | No                                              |                                                           |                      |
|                                                       | No                                            | Never                                    | No                                     | Yes                                  | No                                              |                                                           |                      |
|                                                       | Yes                                           | Often                                    | No                                     | Yes                                  | Yes                                             |                                                           |                      |
|                                                       | No                                            | Sometimes                                | Yes                                    | Yes                                  | Yes                                             |                                                           |                      |
|                                                       | No                                            | Sometimes                                | Yes                                    | Yes                                  | Yes                                             |                                                           |                      |
|                                                       | Yes                                           | Sometimes                                | No                                     | Yes                                  | No                                              |                                                           |                      |
|                                                       | Yes                                           | Sometimes                                | No                                     | Yes                                  | No                                              |                                                           |                      |
|                                                       | Yes                                           | Sometimes                                | Yes                                    | Yes                                  | Yes                                             |                                                           |                      |
|                                                       | No                                            | Never                                    | No                                     | Yes                                  | No                                              |                                                           |                      |
|                                                       | Yes                                           | Often                                    | Yes                                    | Yes                                  | Yes                                             |                                                           |                      |
|                                                       | No                                            | Never                                    | Yes                                    | No                                   | Yes                                             |                                                           |                      |
|                                                       | 190                                           |                                          | Rin .                                  | Var                                  | Vet                                             |                                                           |                      |
|                                                       | Yes                                           | Often                                    | IND                                    | 145                                  | 144                                             |                                                           |                      |

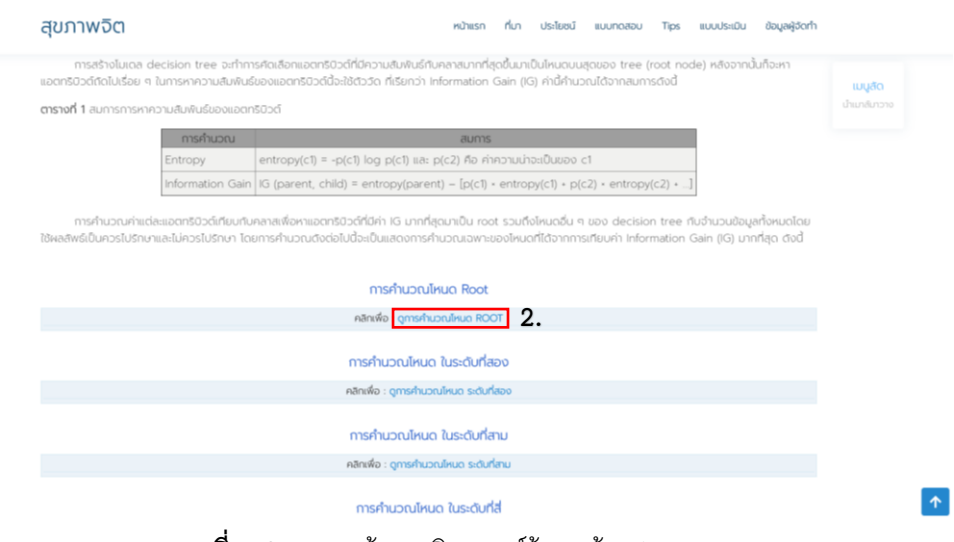

**ภาพที่ ก.8** แสดงหน้าการวิเคราะห์ข้อมูลด้วย Decision Tree หมายเลข 1 ส่วนแสดงเนื้อหาอธิบายขั้นตอนการสร้างโมเดล Decision Tree หมายเลข 2 ส่วนแสดงคำอธิบายการคำนวณโหนดในระดับต่าง ๆ จากการวิเคราะห์ข้อมูล ผู้ใช้สามารถคลิกที่ปุ่มดูการคำนวณในแต่ละโหนด เพื่อดูสรุปผลจากการวิเคราะห์ข้อมูลด้วย โมเดล Decision Tree และรายละเอียดการคำนวณในแต่ละโหนดได้

8) หน้าแสดงส่วนของขั้นตอนการทดสอบข้อมูลกับโปรแกรม WEKA เวอร์ชัน 3.8.4 หน้านี้จะ อธิบายขั้นตอนการทดสอบกับข้อมูลที่คัดเลือก โดยใช้โปรแกรม Weka เวอร์ชัน 3.8.4 เพื่อดู ผลลัพธ์ของ Decision Tree

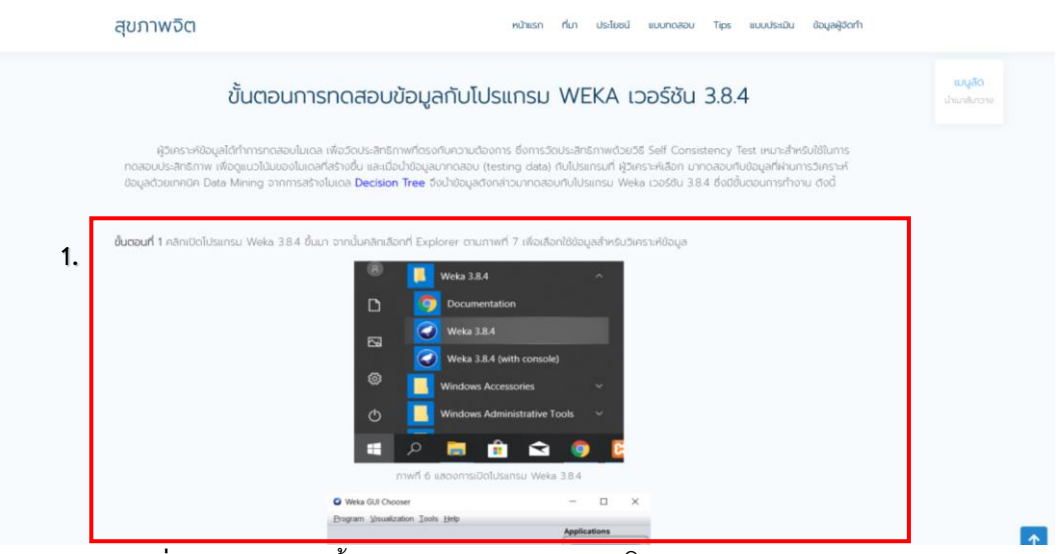

**ภาพที่ ก.9** แสดงหน้าขั้นตอนการทดสอบข้อมูลกับโปรแกรม WEKA เวอร์ชัน 3.8.4

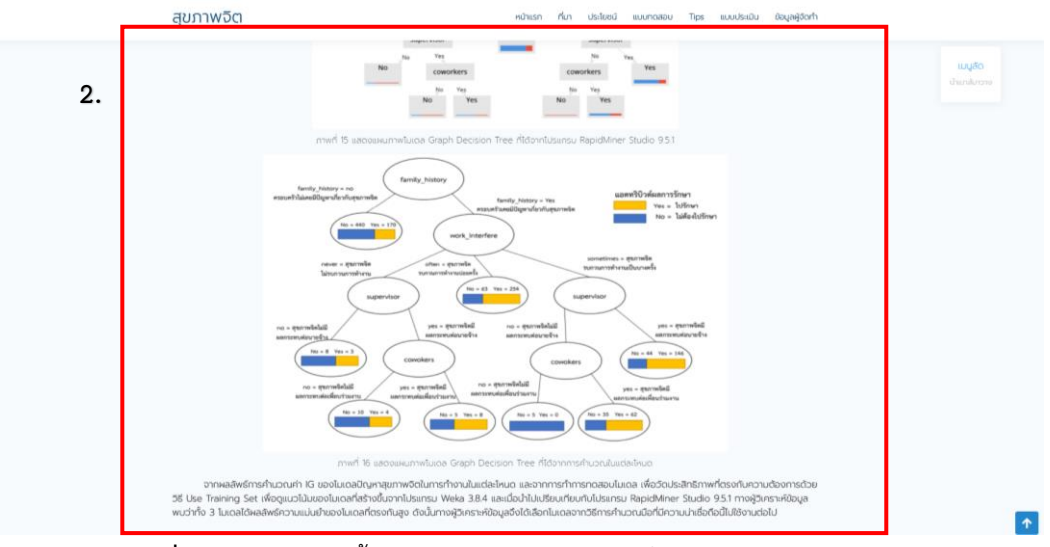

**ภาพที่ ก.10** แสดงหน้าขั้นตอนการทดสอบข้อมูลกับโปรแกรม WEKA เวอร์ชัน 3.8.4

หมายเลข 1 ส่วนแสดงเนื้อหาอธิบายขั้นตอนการทดสอบข้อมูลกับโปรแกรม WEKA เวอร์ชัน 3.8.4

หมายเลข 2 ส่วนสรุปผลจากการวิเคราะห์ข้อมูลด้วยโมเดล Decision Tree และจากการทำ การทดสอบโมเดล และเปรียบเทียบกับโปรแกรม RapidMiner Studio 9.5.1

9) หน้าแสดงส่วนของผลการวิเคราะห์ข้อมูลปัญหาสุขภาพจิตในการทำงาน หน้านี้จะอธิบาย ผลลัพธ์จากการวิเคราะห์ข้อมูล ให้อยู่ในรูปแบบของ Decision Tree ซึ่งทำนายได้จำนวน 8 กฏ

|                                                                                            | ผลของการวิเคราะห์ข้อมูล                                                                                                    | <mark>อธิบุนเ</mark><br>กตามใหม่หน้า |
|--------------------------------------------------------------------------------------------|----------------------------------------------------------------------------------------------------|--------------------------------------|
| จากการใช้งานไปรแกรม W<br>เนื่องจากให้ผลลิพธ์มองกฎที่สามาร<br>โดยสามารถจำแนกกฎที่ได้ ดังนี้ | eka 3.8.4 ใน <b>การกอสอบที่บรุดข้อมูล</b> ผู้วิเกราะหีข้อมูลอะใช้เทกมีคยองการอำเนทกลุ่มแบบ Decision Tree: J48 มาใช้ในการศึกษา<br>ถที่มายได้ว่านวน 8 กฏ ซึ่งสามารถนำไปใช้ในการแปงกลุ่มได้ตามเรื่อนใช้ได้ชิดเอน และสามารถนำกฎที่ได้สามารถนำไปวีเกราะที่กฎต่อไปได้ | 1                                    |
|                                                                                            | <pre>family_history = Yes work interfere = Often: Yes (317.0/63.0)</pre>                                                                                                    |                                      |
|                                                                                            | work_interfere = Never                                                                                                    |                                      |
|                                                                                            | supervisor = No: No (11.0/3.0)                                                                                                    |                                      |
|                                                                                            | supervisor = res                                                                                                    |                                      |
|                                                                                            | coworkers = No: No (14.0/4.0)                                                                                                    |                                      |
|                                                                                            | work_interfere = Sometimes                                                                                                    |                                      |
|                                                                                            | supervisor = No                                                                                                    |                                      |
|                                                                                            | coworkers = Yes: Yes (97.0/35.0)                                                                                                    |                                      |
|                                                                                            | coworkers = No: No (5.0)                                                                                                    |                                      |
|                                                                                            | family_history = No: No (611.0/170.0)                                                                                                    |                                      |
|                                                                                            | Number of Leaves : 8                                                                                                    |                                      |
|                                                                                            | Size of the tree : 14                                                                                                    |                                      |
|                                                                                            | ภาพที่ 17 แสดงผลลัพธ์ของกฎที่สามารถทำนายได้จำนวน 8 กฎ                                                                                                    |                                      |
| สื่อเป็วเคราะพี่ใจและการใน                                                                 | ้อเว็บวนเรียนเดียนดับติดวาดการด้านแตกส่งแบบ Davision Traa ในให้แตรม RepidMiner Studio 951 ได้ผลสัพธ์ระไม่แบดดวาดดา                                                                                                    | e.                                   |

10) หน้าแสดงส่วนของแบบประเมินการเกิดปัญหาสุขภาพจิตในการทำงาน เป็นหน้าแสดง แบบสอบถามการเกิดปัญหาสุขภาพจิตในการทำงาน โดยจะแสดงผลลัพธ์ตามการวิเคราะห์ ข้อมูล Decision Tree และให้คำแนะนำซึ่งอยู่ในรูปของกฎต่าง ๆ จากข้อมูลที่ได้คัดเลือก

| สุขภาพจิต | หม้าแรก ทั้นา ประโยชน์ แบบกดสอบ                       | Tips แบบประเมิน ข้อมูลผู้จัดทำ |                               |
|-----------|-------------------------------------------------------|--------------------------------|-------------------------------|
|           | แบบประเมินการเกิดปัญหาสุขภาพจิตในการทำงาน             | 1                              | <b>เมมูลัด</b><br>นำแกลีบาวาง |
|           | อ้างอีงจาก : Model Decision Tree                      |                                |                               |
| 1.        | แบบประเมินการเกิดปัญหาสุขภาพจิตในการ<br>ทำงาน<br>ฯเษ⊳ | Î                              |                               |
|           | иня *<br>О ти<br>О учба                               |                                |                               |
|           | 0 duy:                                                |                                |                               |
|           | * pra *                                               |                                |                               |

**ภาพที่ ก.12** แสดงหน้าแบบประเมินการเกิดปัญหาสุขภาพจิตในการทำงาน

| สุขภาพจิต | หน้าแรก ที่มา ประโยชน์ แบบทดสอบ Tips แบบประเบิน ข้อมูลผู้อัดทำ                                                                                                    |
|-----------|----------------------------------------------------------------------------------------------------|
|           | ัษที่ O<br>อริมุมม<br>อาจเปลาแห้น                                                                                                    |
|           | 9. ท่านมั่นใจว่าจะสามารถควบคุมอารมณ์ได้ เมื่อมีเหตุการณ์ดับขันหรือร้ายแรงเกิด โดยแพย<br>ขึ้น *<br>ได้<br>ไม่ได้                                                    |
|           | 10. ท่านเห็นว่ามีถูหาส่วนใหญ่เป็นสิ่งที่แก้ไขได้ เดเมงะ                                                                                                    |
| 2.        |                                                                                                    |
| р         | ท่านสารทัสการประ Google ฟลร์ม<br>เดือหารที่มีได้ถูกคร้างยิ่งหรือรับของโดย <u>รายบาลการแล่ติด " มัลกำหละไปแกรไปเกิดกา " มโลมาลตามหนี้แล่กมต์ม</u><br>Google ฟุติรับ |
| d a       |                                                                                                    |

**ภาพที่ ก.13** แสดงหน้าแบบประเมินการเกิดปัญหาสุขภาพจิตในการทำงาน

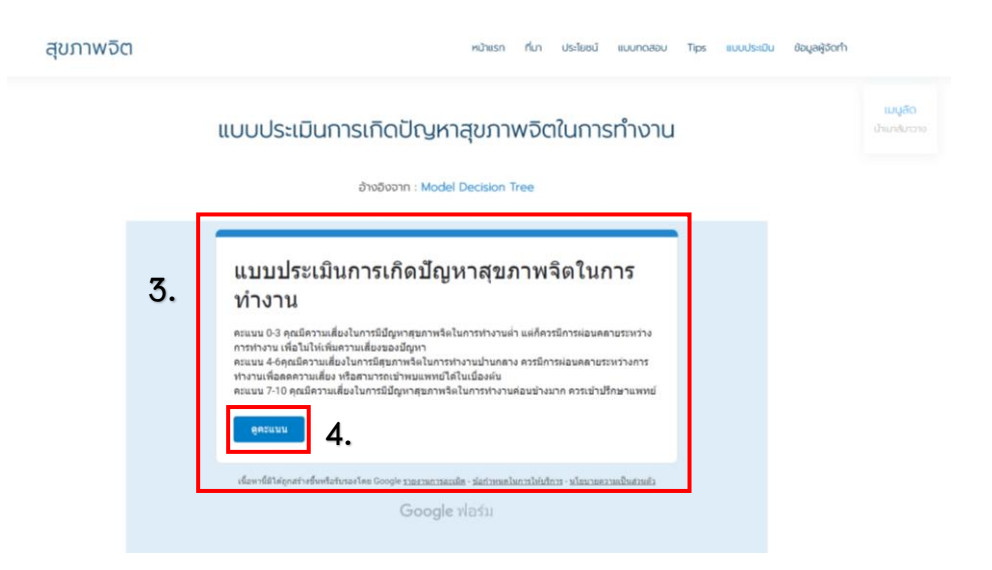

| แบบประเมินการเกิดปัญหาสุขภาพจิตในการ<br>ทำงาน<br>≋แบบรม ชี™ ๏<br>5. |
|---------------------------------------------------------------------|
| เพศ*<br>บาย<br><br>@нфэ<br>                                         |
| อายุ*<br>18                                                         |

**ภาพที่ ก.14** แสดงหน้าแบบประเมินการเกิดปัญหาสุขภาพจิตในการทำงาน

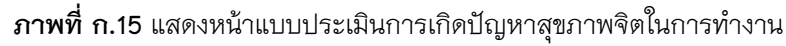

หมายเลข 1 ส่วนแบบประเมินการเกิดปัญหาสุขภาพจิตในการทำงาน

หมายเลข 2 ปุ่มส่งข้อมูลเพื่อวิเคราะห์ผล

หมายเลข 3 เกณฑ์คะแนนที่ได้จากการวิเคราะห์ Decision Tree

หมายเลข 4 ปุ่มดูคะแนนจากการกรอกแบบประเมินการเกิดปัญหาสุขภาพจิตในการ ทำงาน

หมายเลข 5 คะแนนที่ได้จากการประเมินการเกิดปัญหาสุขภาพจิตในการทำงาน เมื่อผู้ใช้ กรอกแบบประเมินการเกิดปัญหาสุขภาพจิตในการทำงานแล้วกดส่งข้อมูล จากนั้นจะส่งเกณฑ์ คะแนนที่ได้จากการวิเคราะห์ว่ามีความเสี่ยงของปัญหาสุขภาพจิตในการทำงานอยู่ในระดับใด และจะให้คำแนะนำซึ่งอยู่ในรูปของกฎต่าง ๆ จากข้อมูลที่ได้คัดเลือก

11) หน้าแสดง Data Set เป็นหน้าแสดงชุดข้อมูลที่ใช้ในการวิเคราะห์ข้อมูล ซึ่งประกอบไปด้วย ชุดข้อมูลที่ยังไม่ผ่านกระบวนการทำความสะอาดข้อมูล และชุดข้อมูลที่ได้ทำความสะอาด ข้อมูลเรียบร้อยแล้ว ผู้ใช้งานทั่วไปสามารถดาวน์โหลดชุดข้อมูลได้

| สุขภาพจิต                                |                                                                     | กลับสู่หน้าแรก |
|------------------------------------------|---------------------------------------------------------------------|----------------|
|                                          | ชุดข้อมูลที่ใช้ในการวิเคราะห์                                       |                |
| dotwa                                    | รายละเฮียด                                                          | ดาวน์ไหลด      |
| 28410011854002_dataset.csv               | ตุดข้อมูลปัญหาสุขภาพจัดในการทำงาน 02557-2559 ทำการ Clean ข้อมูลแล้ว | ดาวน์ไหลด      |
| 10420195250820_mental-health-survey.xlsx | ชุดข้อมูลปัญหาสุขภาพจิตในการทำงาน ปี2557-2559                       | ดาวน์ไหลด      |

**ภาพที่ ก.16** แสดงหน้าข้อมูลส่วนของ Data Set

หน้าแสดงส่วนของการเข้าสู่ระบบเพื่อไปจัดการกับข้อมูลภายในเว็บไซต์ โดยจำกัดการ
 เข้าถึงข้อมูลเฉพาะแอดมินเท่านั้น

| ชื่อผู้ใช้  |  |
|-------------|--|
| รทัสท่าน    |  |
| ເຫ້າສູ່ຣະບບ |  |
| 🗹 ວດວ່າວັນ  |  |

หน้าแสดงส่วนของการจัดการกับข้อมูลภายในเว็บไซต์ โดยแอดมินสามารถแก้ไข เพิ่ม
 หรือลบข้อมูลภายในเว็บไซต์นี้ได้

| Å | ADMIN   |                                                                                |                                                                          | สวัสดี คุณ Tipaporn ออกจากระบบ |       |    |           |  |
|---|---------|--------------------------------------------------------------------------------|--------------------------------------------------------------------------|--------------------------------|-------|----|-----------|--|
|   |         |                                                                                | จัดการไฟล์ข้อมูล<br>1. โด้มีพรัตบุล                                      |                                | 2.    | 3. | 4.        |  |
|   | ID_file | ชื่อไฟล์                                                                       | รายละเอียด                                                               | เวลาเพิ่ม                      | แก้ไข | au | ดาวน์ไหลด |  |
|   | 00001   | 19300421071202_dataset.csv                                                     | ชุดข้อมูลปัญหาสุขภาพจัดในการทำงาน ปี2557-<br>2559 ทำการ Clean ข้อมูลแล้ว | 2020-10-10<br>17:34:29         | 2     | 8  | ۵         |  |
|   | 00002   | 41507042121030_mental-<br>health-survey.xlsx                                   | ชุดข้อมูลปัญหาสุขภาพจิตในการทำงาน ปี2557-<br>2559                        | 2020-10-10<br>17:34:45         | •     |    | ۵.        |  |
|   | 00041   | 80214302200220_แบบสอบถาม<br>ความพึงพอใจข้อมูลปัณหาสุขภาพ<br>จิตในการทำงาน.xlsx | test01                                                                   | 2020-10-23<br>20:50:53         |       |    | đ         |  |

**ภาพที่ ก.18** แสดงหน้าการจัดการข้อมูลภายในเว็บไซต์

- หมายเลข 1 ปุ่มเพิ่มไฟล์ข้อมูล หมายเลข 2 ปุ่มแก้ไขข้อมูล
- หมายเลข 3 ปุ่มลบข้อมูล
- หมายเลข 4 ปุ่มดาวน์โหลดข้อมูล

หมายเลข 5 ปุ่มออกจากระบบ

14) หน้าแสดงส่วนของข้อมูลผู้จัดทำ เป็นหน้าแสดงประวัติผู้จัดทำเว็บไซต์ และข้อมูลที่ ต้องการติดต่อ รวมไปถึงหน่วยงานที่เกี่ยวข้องกับงานชิ้นนี้

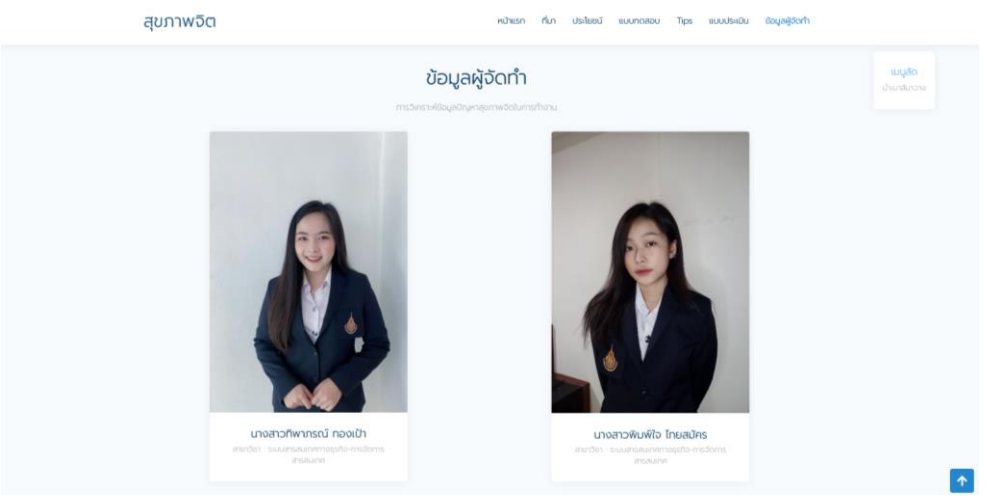

**ภาพที่ ก.19** แสดงหน้าข้อมูลผู้จัดทำ